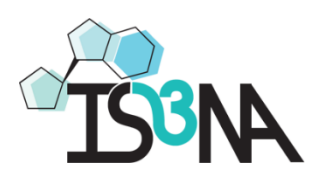

# Member Site Login/Set Up Instructions

### 1. Confirm Your Email

You will receive an **automated** email from IS3NA with the subject line "Welcome! Confirm Your Email"; click the "Confirm Your Email" button in the message:

Hi,

Thanks for signing up to <u>https://www.is3na.org/</u> To confirm your email <u>info@is3na.org</u>, click the link below: <u>http://wix.to/IcATDN4</u>

If you have any questions, contact the site owner. Received this email by mistake? Just ignore it!

**Confirm Your Email** 

Note: if you don't get the email, please check your Spam folder

### 2. Log In

After confirming your email by clicking on the button, you will be automatically taken to the IS3NA home page. Scroll to the bottom of this page and find the Log In link on the bottom left-hand side:

| IS3NA                                                                                                    | JOIN OUR MAILI          | Quick Links |                                         |
|----------------------------------------------------------------------------------------------------|-------------------------|-------------|-----------------------------------------|
|                                                                                                    | Enter your email here * |             | 2021 Virtual Symposium<br>— The Society |
| <b>Email</b> : info@is3na.org<br><b>Phone</b> : 619-807-9541                                                                                          | First Name *            | Last Name * | Membership                              |
| University of Maryland, Baltimore County<br>(UMBC) 1000 Hilltop Circle MEYR 405C<br>Department of Chemistry & Biochemistry<br>Baltimore, MD 21250 USA | Company/Affiliation     |             | Contact                                 |
|                                                                                                    |                         | 19-18 N.    |                                         |

#### 3. Click "Forgot Password?" Link

Ignore the Email/Password section and click on the "Forgot password?" Link:

| Log In                           |   |
|----------------------------------|---|
| New to this site? <u>Sign Up</u> |   |
| Email *                          |   |
| Email                            |   |
| Password *                       |   |
| Password                         |   |
| Forgot password?                 | ] |

Once you click the "Forgot password?" link you will see the following screens; follow the instructions on each screen:

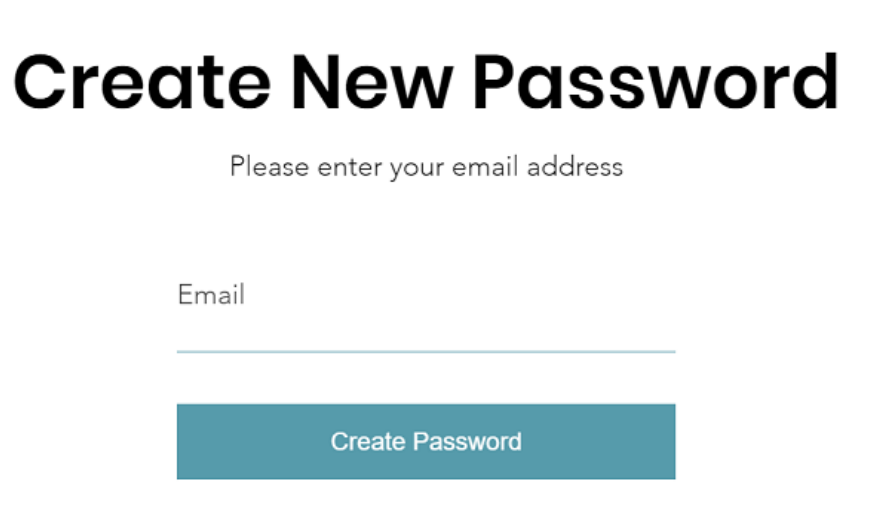

# **Please Check Your Email**

We sent a link to set your new password by email.

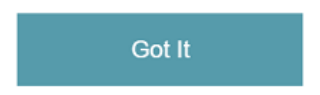

4. Check Your Email For This Message from IS3NA / Click "Create New Password Link":

# Hi IS3NA Team

To create your new password, click on the link below. Create New Password

If you didn't request a new password, just ignore this email.

Thanks!

5. Create New Password:

# **Create New Password**

Enter your new password below

Enter a new password

Re-type password

L

Create Password

# Your password has been changed.

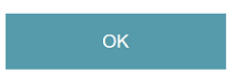

6. Login Using Your Email and Password:

Enter your email and password to login:

| Log In                           |  |
|----------------------------------|--|
| New to this site? <u>Sign Up</u> |  |
| Email *                          |  |
| Email                            |  |
| Password *                       |  |
| Password                         |  |
| Forgot password?                 |  |

## 7. After You Login

Scroll To the Bottom of the Home Page; your name will appear on the bottom left hand side:

| A                                                                                                    | Home     | The Society                      | Membership   | Meetings | 2021 Virtual Sympo |  |
|----------------------------------------------------------------------------------------------------|----------|----------------------------------|--------------|----------|--------------------|--|
| IS3NA                                                                                                    | J        |                                  | IAILING LIST | г        |                    |  |
| V IS3NA Team                                                                                                    | En       | ter your email he<br>o@is3na.org | re *         |          |                    |  |
| <b>Email</b> : info@is3na.org<br><b>Phone</b> : 619-807-9541                                                                                          | Fir      | st Name *                        | Las          | t Name * |                    |  |
| University of Maryland, Baltimore County<br>(UMBC) 1000 Hilltop Circle MEYR 405C<br>Department of Chemistry & Biochemistry<br>Baltimore, MD 21250 USA | <br>Co   | mpany/Affiliation                |              |          |                    |  |
|                                                                                                    | Sign Up! |                                  |              |          |                    |  |
|                                                                                                    |          |                                  |              |          |                    |  |

8. Click On Your Name/Icon and you will see the following options:

| ANE                                                                                                    | Home           | The Society        | Membership | Meetings | 2021 Virtual Sym |  |  |
|----------------------------------------------------------------------------------------------------|----------------|--------------------|------------|----------|------------------|--|--|
| IS3NA                                                                                                    | JC             | DIN OUR M          |            | r        |                  |  |  |
|                                                                                                    | En             | ter your email hei | re *       |          |                  |  |  |
|                                                                                                    | info@is3na.org |                    |            |          |                  |  |  |
| My Membership<br>Log Out                                                                                                    | Fir            | st Name *          | Las        | t Name * |                  |  |  |
| University of Maryland, Baltimore County<br>(UMBC) 1000 Hilltop Circle MEYR 405C<br>Department of Chemistry & Biochemistry<br>Baltimore MD 21350 UF0 | Co             | mpany/Affiliation  |            |          |                  |  |  |
| Baltimore, MD 21230 USA                                                                                                    |                |                    |            | 4000     |                  |  |  |
|                                                                                                    | Sign Up!       |                    |            |          |                  |  |  |
|                                                                                                    |                |                    | 0          |          |                  |  |  |

9. Select "My Membership" to manage your membership and your personal profile:

| ← → C (  is3na.org/account/my-membership             |                |               |                |               |                        | 야 ☆ (             |
|------------------------------------------------------|----------------|---------------|----------------|---------------|------------------------|-------------------|
| ARE                                                  | Home           | The Society   | Membership     | Meetings      | 2021 Virtual Symposium | Event Registratio |
| IS3NA T<br>Profile My Membership Ev<br>My Membership | eam<br>ents Fo | ollowers My A | ccount Setting | s Notificatic | Make Profile Publ      |                   |
| view and manage the Membershi                        | p you ve pi    | rchased       |                |               |                        |                   |
| Academia Membership                                  | Valid un       | il canceled   |                |               | Activ                  |                   |

- Update your profile with an image and short biography.
- If you would like your profile to be visible to other active IS3NA members, click "Make My Profile Public."
- Manage Your Membership under "My Membership"